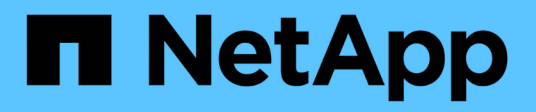

# Menus de la console de maintenance

Active IQ Unified Manager 9.14

NetApp March 07, 2024

This PDF was generated from https://docs.netapp.com/fr-fr/active-iq-unifiedmanager/config/reference\_network\_configuration\_menu.html on March 07, 2024. Always check docs.netapp.com for the latest.

# Sommaire

| Menus de la console de maintenance | 1 |
|------------------------------------|---|
| Menu Configuration réseau          | 1 |
| Menu Configuration du système      | 3 |
| Menu support and Diagnostics       | 4 |
| Options de menu supplémentaires    | 5 |

# Menus de la console de maintenance

La console de maintenance se compose de différents menus qui vous permettent de maintenir et de gérer des fonctionnalités spéciales et des paramètres de configuration du serveur Unified Manager.

Selon le système d'exploitation sur lequel Unified Manager est installé, la console de maintenance se compose des menus suivants :

- Mise à niveau de Unified Manager (VMware uniquement)
- · Configuration réseau (VMware uniquement)
- · Configuration du système (VMware uniquement)
  - a. Support/Diagnostics
  - b. Réinitialiser le certificat du serveur
  - c. Fournisseur de données externes
  - d. Sauvegarde Restauration
  - e. Configuration de l'intervalle d'interrogation des performances
  - f. Désactivez l'authentification SAML
  - g. Afficher/modifier les ports d'application
  - h. Configuration du journal de débogage
  - i. Contrôlez l'accès au port MySQL 3306
  - j. Quitter

Vous sélectionnez le numéro dans la liste pour accéder à l'option de menu spécifique. Par exemple, pour la sauvegarde et la restauration, vous sélectionnez *4*.

# Menu Configuration réseau

Le menu Configuration réseau vous permet de gérer les paramètres réseau. Vous devez utiliser ce menu lorsque l'interface utilisateur de Unified Manager n'est pas disponible.

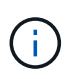

Ce menu n'est pas disponible si Unified Manager est installé sur Red Hat Enterprise Linux, CentOS ou sur Microsoft Windows.

Les options de menu suivantes sont disponibles.

# Paramètres d'adresse IP d'affichage

Affiche les paramètres réseau actuels de l'appliance virtuelle, y compris l'adresse IP, le réseau, l'adresse de diffusion, le masque de réseau, la passerelle, Et des serveurs DNS.

# Modifier les paramètres d'adresse IP

Permet de modifier n'importe quel paramètre réseau de l'appliance virtuelle, y compris l'adresse IP, le masque de réseau, la passerelle ou les serveurs DNS. Si vous passez des paramètres réseau de DHCP à la mise en réseau statique à l'aide de la console de maintenance, vous ne pouvez pas modifier le nom

d'hôte. Vous devez sélectionner valider les modifications pour que les modifications soient effectuées.

### · Afficher les paramètres de recherche du nom de domaine

Affiche la liste de recherche de noms de domaine utilisée pour résoudre les noms d'hôte.

#### Modifier les paramètres de recherche de noms de domaine

Vous permet de modifier les noms de domaine pour lesquels vous voulez rechercher lors de la résolution des noms d'hôte. Vous devez sélectionner **valider les modifications** pour que les modifications soient effectuées.

#### Afficher les routes statiques

Affiche les routes réseau statiques actuelles.

#### Modifier les routes statiques

Permet d'ajouter ou de supprimer des routes réseau statiques. Vous devez sélectionner **valider les modifications** pour que les modifications soient effectuées.

### • Ajouter un itinéraire

Vous permet d'ajouter une route statique.

### • Supprimer l'itinéraire

Vous permet de supprimer une route statique.

• Retour

Vous ramène au Menu principal.

• Quitter

Quitte la console de maintenance.

### Désactiver l'interface réseau

Désactive toutes les interfaces réseau disponibles. Si une seule interface réseau est disponible, vous ne pouvez pas la désactiver. Vous devez sélectionner **valider les modifications** pour que les modifications soient effectuées.

#### Activer l'interface réseau

Active les interfaces réseau disponibles. Vous devez sélectionner **valider les modifications** pour que les modifications soient effectuées.

### Valider les modifications

Applique les modifications apportées aux paramètres réseau de l'appliance virtuelle. Vous devez sélectionner cette option pour mettre en œuvre les modifications effectuées, sinon les modifications ne se produisent pas.

### • Ping a Host

Commande ping un hôte cible pour confirmer les modifications d'adresse IP ou les configurations DNS.

# Rétablir les paramètres par défaut

Réinitialise tous les paramètres par défaut. Vous devez sélectionner **valider les modifications** pour que les modifications soient effectuées.

Retour

Vous ramène au Menu principal.

Quitter

Quitte la console de maintenance.

# Menu Configuration du système

Le menu Configuration du système vous permet de gérer votre appliance virtuelle en fournissant diverses options, telles que l'affichage de l'état du serveur, le redémarrage et l'arrêt de la machine virtuelle.

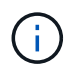

Lorsque Unified Manager est installé sur un système Linux ou Microsoft Windows, seule l'option « Restaurer à partir d'une sauvegarde Unified Manager » est disponible à partir de ce menu.

Les options de menu suivantes sont disponibles :

### Affichage de l'état du serveur

Affiche l'état actuel du serveur. Les options d'état incluent en cours d'exécution ou non en cours d'exécution.

Si le serveur n'est pas en cours d'exécution, vous devrez peut-être contacter le support technique.

### Redémarrer la machine virtuelle

Redémarre la machine virtuelle et arrête tous les services. Après le redémarrage, la machine virtuelle et les services redémarrent.

### Arrêter la machine virtuelle

Arrête la machine virtuelle et arrête tous les services.

Vous ne pouvez sélectionner cette option qu'à partir de la console de la machine virtuelle.

### Modifier <utilisateur connecté> Mot de passe utilisateur

Modifie le mot de passe de l'utilisateur actuellement connecté, qui ne peut être que l'utilisateur de maintenance.

### Augmenter la taille du disque de données

Augmente la taille du disque de données (disque 3) de la machine virtuelle.

# · Augmenter la taille du disque d'échange

Augmente la taille du disque d'échange (disque 2) de la machine virtuelle.

# Changer fuseau horaire

Change le fuseau horaire en fonction de votre emplacement.

# Changer serveur NTP

Modifie les paramètres du serveur NTP, tels que l'adresse IP ou le nom de domaine complet (FQDN).

# Modifier le service NTP

Bascule entre le ntp et systemd-timesyncd administratifs.

# Restaurer à partir d'une sauvegarde Unified Manager

Restaure les paramètres de base de données et de configuration Unified Manager à partir d'une version précédemment sauvegardée.

# Réinitialiser le certificat du serveur

Réinitialise le certificat de sécurité du serveur.

### Changer le nom d'hôte

Modifie le nom de l'hôte sur lequel l'appliance virtuelle est installée.

### Retour

Quitte le menu Configuration du système et revient au menu principal.

# Quitter

Quitte le menu de la console de maintenance.

# Menu support and Diagnostics

Le menu support and Diagnostics vous permet de générer un bundle de support que vous pouvez envoyer au support technique pour obtenir de l'aide au dépannage.

Les options de menu suivantes sont disponibles :

# Générer ensemble support léger

Permet de produire un pack de support léger contenant seulement 30 jours d'enregistrements de base de données de configuration et de journaux — cela exclut les données de performances, les fichiers d'enregistrement d'acquisition et le vidage de mémoire du serveur.

# Générer un pack de support

Permet de créer un ensemble de support complet (fichier 7-Zip) contenant des informations de diagnostic dans le répertoire de base de l'utilisateur de diagnostic. Si votre système est connecté à Internet, vous

pouvez également télécharger le pack de support à NetApp.

Le fichier contient des informations générées par un message AutoSupport, le contenu de la base de données Unified Manager, des données détaillées sur les composants internes du serveur Unified Manager et des journaux de niveau détaillé qui ne sont pas normalement inclus dans les messages AutoSupport ou dans le bundle de support léger.

# Options de menu supplémentaires

Les options de menu suivantes vous permettent d'effectuer diverses tâches administratives sur le serveur Unified Manager.

Les options de menu suivantes sont disponibles :

# Réinitialiser le certificat du serveur

Régénère le certificat du serveur HTTPS.

Vous pouvez régénérer le certificat de serveur dans l'interface utilisateur graphique Unified Manager en cliquant sur **général > certificats HTTPS > régénérer le certificat HTTPS**.

# Désactiver l'authentification SAML

Désactive l'authentification SAML de sorte que le fournisseur d'identités ne fournit plus d'authentification d'identification pour les utilisateurs qui accèdent à l'interface graphique Unified Manager. Cette option console est généralement utilisée lorsqu'un problème de serveur IDP ou de configuration SAML empêche les utilisateurs d'accéder à l'interface graphique Unified Manager.

### Fournisseur de données externes

Fournit des options pour connecter Unified Manager à un fournisseur de données externe. Une fois la connexion établie, les données relatives aux performances sont envoyées à un serveur externe afin que les experts en performance du stockage puissent créer un diagramme des indicateurs de performances à l'aide d'un logiciel tiers. Les options suivantes sont affichées :

- **Configuration du serveur d'affichage-**-affiche les paramètres de connexion et de configuration actuels pour un fournisseur de données externe.
- **Ajouter/Modifier la connexion au serveur-**-permet de saisir de nouveaux paramètres de connexion pour un fournisseur de données externe ou de modifier les paramètres existants.
- **Modifier la configuration du serveur**--permet de saisir de nouveaux paramètres de configuration pour un fournisseur de données externe ou de modifier les paramètres existants.
- Supprimer la connexion au serveur--supprime la connexion à un fournisseur de données externe.

Une fois la connexion supprimée, Unified Manager perd sa connexion au serveur externe.

### Restauration de sauvegarde

Pour plus d'informations, reportez-vous aux rubriques sous "La gestion des opérations de sauvegarde et de restauration".

### · Configuration de l'intervalle d'interrogation des performances

Fournit une option permettant de configurer la fréquence à laquelle Unified Manager collecte des données

statistiques de performances à partir de clusters. L'intervalle de collecte par défaut est de 5 minutes.

Vous pouvez modifier cet intervalle à 10 ou 15 minutes si vous constatez que les collections des grands groupes ne sont pas réalisées à temps.

# Afficher/Modifier les ports d'application

La fonctionnalité offre une option permettant de modifier les ports par défaut qu'Unified Manager utilise pour les protocoles HTTP et HTTPS, si nécessaire pour la sécurité. Les ports par défaut sont 80 pour HTTP et 443 pour HTTPS.

# Contrôler l'accès au port MySQL 3306

Contrôle l'accès de l'hôte au port MySQL par défaut 3306. Pour des raisons de sécurité, l'accès via ce port est limité à localhost uniquement lors d'une nouvelle installation de Unified Manager sur les systèmes Linux, Windows et VMware vSphere. Cette option vous permet de basculer la visibilité de ce port entre l'hôte local et les hôtes distants, c'est-à-dire si celui-ci est activé uniquement pour l'hôte local dans votre environnement, vous pouvez également rendre ce port disponible pour les hôtes distants. Sinon, lorsque cette option est activée pour tous les hôtes, vous pouvez limiter l'accès à ce port à localhost uniquement. Si l'accès était précédemment activé sur les hôtes distants, la configuration est conservée dans un scénario de mise à niveau. Vous devez vérifier les paramètres du pare-feu sur les systèmes Windows après avoir basculé la visibilité du port et désactiver les paramètres du pare-feu si les paramètres sont configurés pour restreindre l'accès au port MySQL 3306.

# Quitter

Quitte le menu de la console de maintenance.

# Informations sur le copyright

Copyright © 2024 NetApp, Inc. Tous droits réservés. Imprimé aux États-Unis. Aucune partie de ce document protégé par copyright ne peut être reproduite sous quelque forme que ce soit ou selon quelque méthode que ce soit (graphique, électronique ou mécanique, notamment par photocopie, enregistrement ou stockage dans un système de récupération électronique) sans l'autorisation écrite préalable du détenteur du droit de copyright.

Les logiciels dérivés des éléments NetApp protégés par copyright sont soumis à la licence et à l'avis de nonresponsabilité suivants :

CE LOGICIEL EST FOURNI PAR NETAPP « EN L'ÉTAT » ET SANS GARANTIES EXPRESSES OU TACITES, Y COMPRIS LES GARANTIES TACITES DE QUALITÉ MARCHANDE ET D'ADÉQUATION À UN USAGE PARTICULIER, QUI SONT EXCLUES PAR LES PRÉSENTES. EN AUCUN CAS NETAPP NE SERA TENU POUR RESPONSABLE DE DOMMAGES DIRECTS, INDIRECTS, ACCESSOIRES, PARTICULIERS OU EXEMPLAIRES (Y COMPRIS L'ACHAT DE BIENS ET DE SERVICES DE SUBSTITUTION, LA PERTE DE JOUISSANCE, DE DONNÉES OU DE PROFITS, OU L'INTERRUPTION D'ACTIVITÉ), QUELLES QU'EN SOIENT LA CAUSE ET LA DOCTRINE DE RESPONSABILITÉ, QU'IL S'AGISSE DE RESPONSABILITÉ CONTRACTUELLE, STRICTE OU DÉLICTUELLE (Y COMPRIS LA NÉGLIGENCE OU AUTRE) DÉCOULANT DE L'UTILISATION DE CE LOGICIEL, MÊME SI LA SOCIÉTÉ A ÉTÉ INFORMÉE DE LA POSSIBILITÉ DE TELS DOMMAGES.

NetApp se réserve le droit de modifier les produits décrits dans le présent document à tout moment et sans préavis. NetApp décline toute responsabilité découlant de l'utilisation des produits décrits dans le présent document, sauf accord explicite écrit de NetApp. L'utilisation ou l'achat de ce produit ne concède pas de licence dans le cadre de droits de brevet, de droits de marque commerciale ou de tout autre droit de propriété intellectuelle de NetApp.

Le produit décrit dans ce manuel peut être protégé par un ou plusieurs brevets américains, étrangers ou par une demande en attente.

LÉGENDE DE RESTRICTION DES DROITS : L'utilisation, la duplication ou la divulgation par le gouvernement sont sujettes aux restrictions énoncées dans le sous-paragraphe (b)(3) de la clause Rights in Technical Data-Noncommercial Items du DFARS 252.227-7013 (février 2014) et du FAR 52.227-19 (décembre 2007).

Les données contenues dans les présentes se rapportent à un produit et/ou service commercial (tel que défini par la clause FAR 2.101). Il s'agit de données propriétaires de NetApp, Inc. Toutes les données techniques et tous les logiciels fournis par NetApp en vertu du présent Accord sont à caractère commercial et ont été exclusivement développés à l'aide de fonds privés. Le gouvernement des États-Unis dispose d'une licence limitée irrévocable, non exclusive, non cessible, non transférable et mondiale. Cette licence lui permet d'utiliser uniquement les données relatives au contrat du gouvernement des États-Unis d'après lequel les données lui ont été fournies ou celles qui sont nécessaires à son exécution. Sauf dispositions contraires énoncées dans les présentes, l'utilisation, la divulgation, la reproduction, la modification, l'exécution, l'affichage des données sont interdits sans avoir obtenu le consentement écrit préalable de NetApp, Inc. Les droits de licences du Département de la Défense du gouvernement des États-Unis se limitent aux droits identifiés par la clause 252.227-7015(b) du DFARS (février 2014).

### Informations sur les marques commerciales

NETAPP, le logo NETAPP et les marques citées sur le site http://www.netapp.com/TM sont des marques déposées ou des marques commerciales de NetApp, Inc. Les autres noms de marques et de produits sont des marques commerciales de leurs propriétaires respectifs.